# Настройка Континент ТЛС-2.0 для работы с точкой доступа ПОИБ СОБИ eb.cert.roskazna.ru

Настройка АРМ по формату ГОСТ2012 в "Подсистеме учета и отчетности" Электронный бюджет.

| 1   | 1. Настройка TLS-CLIENT 2.0                                |
|-----|------------------------------------------------------------|
| 1.1 | 1.1 Добавление нового ресурса в списки соединений          |
| 1.2 | 1.2 Установка серверных сертификатов в Континент ТЛС 2.0 4 |

## 1 1.Настройка TLS-CLIENT 2.0

## 1.1 1.1 Добавление нового ресурса в списки соединений Континент ТЛС 2.0

Открываем меню соединений, вкладка Главная

• Нажать кнопку «Добавить»

• Выбрать «Ресурс»

Заполнить только поле адрес (необходимой точкой входа в нашем случае <u>eb.cert.roskazna.ru</u>) Нажимаем сохранить.

| 🛞 Кон        | тинент TLS-клиент                                        |                        | - 🗆 ×               |  |
|--------------|----------------------------------------------------------|------------------------|---------------------|--|
| $\equiv$     |                                                          | Поиск                  | Q                   |  |
|              | 🕂 Добавить 🔗 Редактировать 🗙 Удалить 🗄 Режим отображения |                        |                     |  |
| ନ            | 📅 Сервер                                                 | Редактирование ресурса |                     |  |
|              | Ресурс                                                   | Адрес:                 | eb.cert.roskazna.ru |  |
|              | IK:budget.gov.ru                                         | Имя ресурса:           | eb.cert.roskazna.ru |  |
|              | eb.cert.roskazna.ru                                      | Удаленный порт:        | 443                 |  |
| 1.           |                                                          | Тип:                   | Прокси 👻            |  |
| $\mathbb{R}$ |                                                          | Описание:              |                     |  |
| $\sum_{i}$   |                                                          |                        |                     |  |
| 97 <b>h</b>  |                                                          | Стартовая страница:    |                     |  |
| BK           |                                                          |                        |                     |  |
|              |                                                          |                        |                     |  |
|              |                                                          |                        |                     |  |
| ø            |                                                          |                        |                     |  |
| EP/          |                                                          | Соуранить              | OTMOHINT            |  |
| ∕╹           |                                                          | Сохранить              | Отменить            |  |

Адреса точек доступа в ЭБ:

<u>lk.budget.gov.ru</u> ПОИБ ЭБ (старый) <u>eb.cert.roskazna.ru</u> ПОИБ СОБИ (новый)

## 1.2 1.2 Установка серверных сертификатов в Континент ТЛС 2.0

Для работы с новой точкой <u>eb.cert.roskazna.ru</u> ПАК (Новый ПОИБ СОБИ), используются все сертификаты необходимые для работы с ЭБ ранее. Важно! Устанавливать дополнительные необходимости нет.

В нашем случае используется все установленные ранее для точки доступа: <u>Ik.budget.gov.ru</u> ПАК (Старый ПОИБ ЭБ)

| 🛞 Конт   | инент TLS-клиент                                                                |                       |     |          |                                                                                                    | - 🗆 X                                            |
|----------|---------------------------------------------------------------------------------|-----------------------|-----|----------|----------------------------------------------------------------------------------------------------|--------------------------------------------------|
| $\equiv$ |                                                                                 |                       |     |          | Поиск                                                                                                    | ۹                                                |
|          | ПОЛЬЗОВАТЕЛЬСКИЕ СЕРТИФИКАТЫ                                                    | СЕРВЕРНЫЕ СЕРТИФИКАТЫ | CDP | 📻 Сертиф | икат                                                                                                    | ×                                                |
| 0        | 🚆 Открыть хранилище 🛭 🔓 Обнов                                                   | вить 🎇 Импортировать  |     | Общие Со | остав Путь сертификации                                                                                    |                                                  |
|          | Серверные сертификаты защищенных ресурсов<br>Проверять подлинность сертификатов |                       |     | Этот с   | Сведения о сертификате<br>сертификат предназначается для<br>Обеспечивает получение идентификац<br>мльютера | ге<br>нается для:<br>гдентификации от удаленного |
|          | Защищенный сервер                                                               | Статус сертификата    | a   | :        | Класс средства ЭП КС1<br>Класс средства ЭП КС2                                                             |                                                  |
|          | Федеральное казначенство                                                        | Действителен          |     | Кому     | <b>выдан:</b> Федеральное казначейсті                                                                      | 50                                               |
|          |                                                                                 |                       |     | Кем в    | ыдан: Федеральное казначейсти                                                                              | 80                                               |
|          |                                                                                 |                       |     | Д        | <b>(ействителен с</b> 30.06.2021 <b>по</b> 30.0                                                            | 9. 2022                                          |
| ¢        |                                                                                 |                       |     |          | Заяв                                                                                                    | иление поставщика                                |
| i        |                                                                                 |                       |     |          |                                                                                                    | ОК                                               |

Двойным кликом можно открыть сертификат и перейдя во вкладку состав в поле "Дополнительное имя субъекта" узнать к какому стенду принадлежит этот сертификат. \*Примечание\*

Если CRL (список отозванных сертификатов недействителен) то необходимо его загрузить по ссылке http://crl.roskazna.ru/crl/ в зависимости на какой сертификат заругался.

Для <u>eb.cert.roskazna.ru</u> необходимо установить следующие сертификаты (**при их отсутствии в системе!**)

<u>Минкомсвязь</u> – Корневой (путь установки в хранилище Локальный компьютер - Доверенные корневые центры сертификации или через панель MMC);

Федеральное Казначейство – Промежуточный;

<u>Федеральное казначейство серверный</u> – Серверный (путь установки в хранилище Локальный компьютер - Промежуточные центры сертификации или через панель ММС).

#### Электронный бюджет – Настройка Континент ТЛС-2.0 для точки доступа eb.cert.roskazna.ru

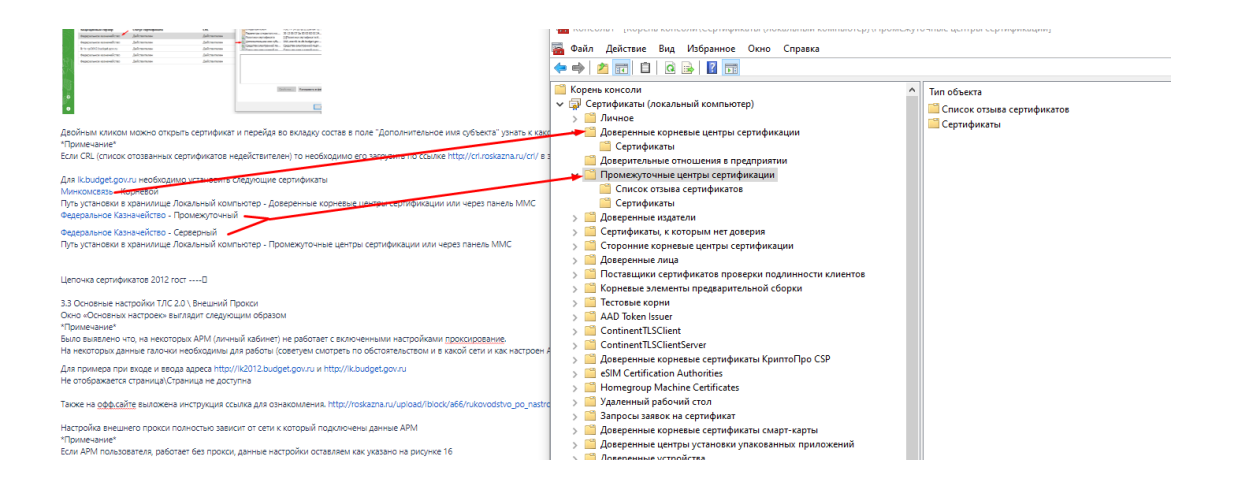

### Цепочка сертификатов выглядит следующим образом

| 🗾 Сертификат                                                                                       | ×          |  |  |  |  |  |  |
|----------------------------------------------------------------------------------------------------|------------|--|--|--|--|--|--|
| Общие Состав Путь сертификации                                                                     |            |  |  |  |  |  |  |
| Путь сертификации                                                                                  |            |  |  |  |  |  |  |
| Mинконсявар России<br>Фарранов казначейство<br>Сарральное казначейство<br>Седеральное казначейство |            |  |  |  |  |  |  |
| Просмотр с                                                                                         | ертификата |  |  |  |  |  |  |
| Состояние сертификата:<br>Этот сертификат действителен.                                            |            |  |  |  |  |  |  |
|                                                                                                    |            |  |  |  |  |  |  |
|                                                                                                    | ОК         |  |  |  |  |  |  |

Проверяем доступ к точке доступа eb.cert.roskazna.ru

#### Электронный бюджет – Настройка Континент ТЛС-2.0 для точки доступа eb.cert.roskazna.ru

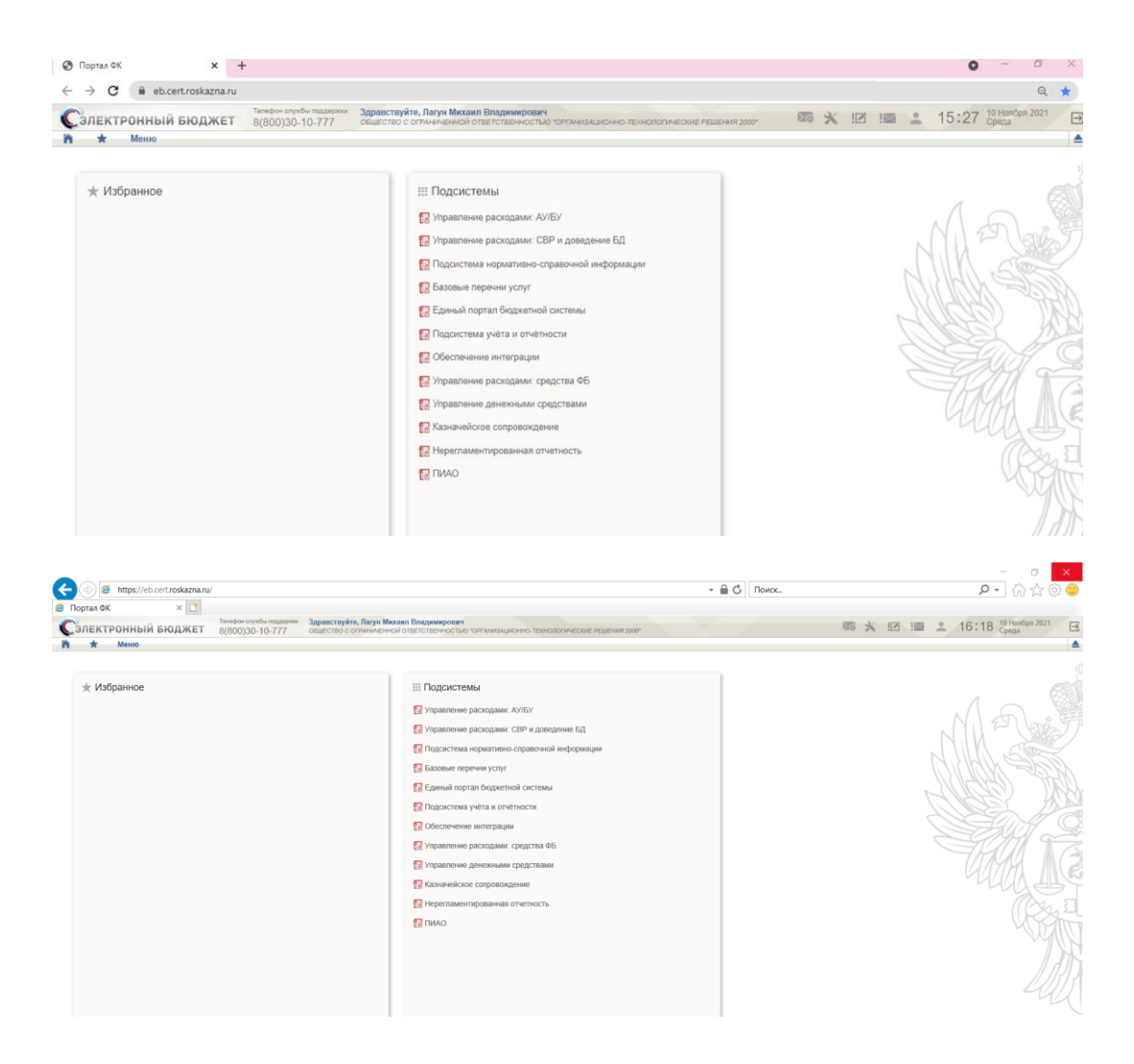

Настройка АРМ для входа завершена.